## Introduction

This document describes how to install and run the PowerStation Contrast/ Brightness Utility. This utility enables you to adjust the contrast and brightness of PowerStation displays. However, some displays can only be adjusted in certain respects. For example, the PowerStation STN unit permits only the contrast to be modified via software, while the TFT unit permits only brightness to be modified via software.

These instructions explain how to install and run the Contrast/Brightness utility and describe some options for using the utility.

# Installing the Utility

To install the Contrast/Brightness Utility on your PC, complete the following steps:

- 1. Insert the Installation disk into the floppy drive.
- 2. Change to the root directory of drive A:\. Type INSTALL A: C:
- 3. Press Enter.

The disk will begin copying the Contrast/Brightness Utility files into a C:\CTC directory and the touchscreen drivers into a C:\TOUCH directory.

At the end of the installation, you will be asked if you would like the PowerStation factory-default AUTOEXEC.BAT and CONFIG.SYS files to be copied to the root directory of C.

- 4. Press Y (for Yes) or N (for No).
  - If you answer Yes, any existing AUTOEXEC.BAT and CON-FIG.SYS files will be renamed to AUTOEXEC.OLD and CON-FIG.OLD.
  - If you answer No, the factory-default files will be copied to AUTOEXEC.CTC and CONFIG.CTC in the root directory of drive C.
- 5. After the files have been copied, press any key to continue.

The Contrast/Brightness Utility can be run in MS-DOS<sup>®</sup> and Windows<sup>®</sup> 95 or 98.

### Running the Contrast/Brightness Utility

The following instructions explain how to run the Contrast/Brightness Utility under Windows 95 or 98.

#### To run the Contrast/Brightness Utility, complete the following steps:

1. Click the My Computer icon on the Windows desktop.

The My Computer folder will open.

2. In the My Computer folder, click drive C.

The drive C folder will open.

3. In the drive C folder, click the CTC folder.

The CTC folder will open.

- 4. In the CTC folder, click the LCDSet icon to execute the Contrast/ Brightness Utility.
  - **Note** The installation disk automatically creates a shortcut to run the Contrast/Brightness Utility. Drag the LCDSet icon to the Windows desktop to create the shortcut.

#### Contrast/Brightness Utility Options

These options allow you to change the Contrast and Brightness levels of your display. When you select either one of these options, a popup menu will display Increase/Decrease options. Each click on a selection will increase or decrease the Contrast or Brightness by one level.

After selecting an option and either increasing or decreasing the setting, you can return to the previous menu by clicking Exit.

**Important** The Contrast/Brightness Utility settings are saved with each increase or decrease of the selection. Therefore, the program will not prompt you to save changes.